# DVB-C Lab Environment met cBR-8, TSDuck en VLC configureren

## Inhoud

Inleiding Voorwaarden Vereisten Gebruikte componenten Achtergrondinformatie Configureren cBR-8 videosessies Streamer ECMG Verifiëren Op cBR-8 over het ECMG Problemen oplossen Gerelateerde informatie

## Inleiding

Dit document beschrijft hoe u een testscenario (Digital Video Broadcasting - Cable) (DVB-C) kunt configureren met de TSDuck-toolkit, VLC en cBR-8.

# Voorwaarden

## Vereisten

Cisco raadt kennis van de volgende onderwerpen aan:

- DVB-C
- Symulcrypt
- VoD
- cBR-8

## Gebruikte componenten

Dit document is niet beperkt tot specifieke software- en hardware-versies.

De informatie in dit document is gebaseerd op de apparaten in een specifieke laboratoriumomgeving. Alle apparaten die in dit document worden beschreven, hadden een opgeschoonde (standaard)configuratie. Als uw netwerk levend is, zorg er dan voor dat u de mogelijke impact van om het even welke opdracht begrijpt.

# Achtergrondinformatie

Het scenario dat in dit document wordt gepresenteerd, wordt geïllustreerd in de onderstaande afbeelding, betreft de cBR-8 als iCMTS, een Linux Virtual Machine (VM) die wordt gebruikt als videostreamer met VLC en een Linux VM met TSDuck. Het DVB-Symulcrypt encryptiesysteem is opnieuw gecreëerd, waarbij cBR8 als Simulcrypt Synchronizer (SCS) werkt en de TSDuck VM de Entitlement Control Message Generator (ECMG) rol speelt aangezien het een Nagra-server zou zijn.

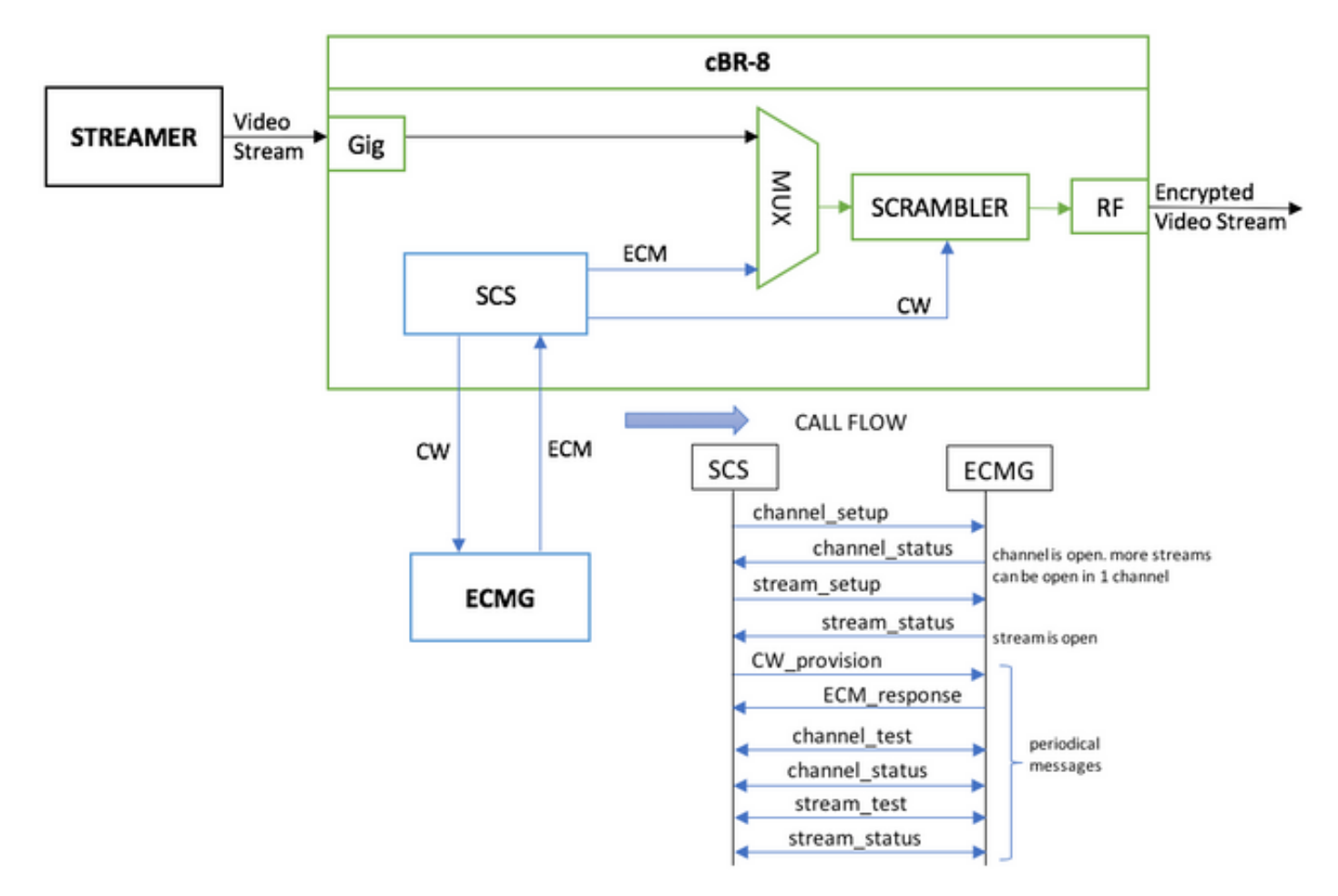

De VM die als stroomverdeler fungeert, stuurt eenvoudig een lokaal opgeslagen videoclip, die uitloopt om een continue stroom te simuleren. cBR-8 heeft één op tafel gebaseerde (statische) sessie die voor deze simulatie is geconfigureerd en er is geen Set-Top Box (STB) of modem die de VoD-stream opvraagt, het is handmatig op de stroomlijning gestart.

Wanneer de stroom wordt ontvangen, probeert cBR-8 te communiceren met de geconfigureerde ECMG-server om de videostroom te versleutelen en de berichten uit te wisselen die in de callflow in het bovenstaande afbeelding zijn beschreven. Deze berichten worden in duidelijke bewoordingen uitgewisseld met de TSDuck, wat goed is om de inhoud van de berichten en uitvindingen te analyseren. Ook TSDuck antwoordt op alle verzonden verzoeken, zonder de juistheid van de parameters te controleren als ca-systeem-id, toegangscriteria, enz.

Als cBR-8 niet met het ECMG communiceert, wordt de stream duidelijk verstuurd vanwege de instructie niet-duidelijk.

In een reëel casescenario is er de noodzaak om STB's een "Entitlement Management Message" (EMM) te sturen, waarin de ontvanger wordt gemachtigd een specifiek Control Word (CW) te decrypteren. Het EMM kan via cBR-8 of via een afzonderlijk kanaal naar de ontvangers worden

gestuurd, en TSDuck heeft ook de functie om de EMM Generator (EMMG) te simuleren

## Configureren

#### cBR-8 videosessies

Hier is een voorbeeld van hoe u DVB-videosessies op cBR-8 kunt configureren. De toegangscriteria worden normaal gesproken geleverd door het Conditional Access System (CAS), in deze simulatiecase kunt u een willekeurig Hex-nummer genereren, evenals voor de CA-systeem-id.

De Virtual-edge-input-ip is de IP-bestemming van de stroom, die in dit geval geen echte bestemming is, maar het moet dezelfde IP zijn die wordt gebruikt om de videostroom van de stroomverdeler te verzenden.

```
cable video
 encryption
   linecard 1/0 ca-system dvb scrambler dvb-csa
   dvb
      ecmg NAGRA_ELK id 1
       mode tier-based
       type nagra
       ca-system-id 2775 3
       auto-channel-id
        ecm-pid-source auto 48 8190
       connection id 1 priority 1 10.48.88.12 3337
       overrule
         min-cp-duration 300000
      tier-based
        ecmg name NAGRA ELK access-criteria c972bfd7701e6d28069ae85f5d701d63ac1aec4a
        fail-to-clear
        enable
 service-distribution-group SDG-ACDC-LAB-TEST1 id 1
   onid 100
   rf-port integrated-cable 1/0/3
 virtual-carrier-group VCG-ACDC-LAB-TEST1 id 1
   encrvpt
   service-type narrowcast
   rf-channel 32-35 tsid 42496-42499 output-port-number 1-4
 bind-vcg
   vcg VCG-ACDC-LAB-TEST1 sdg SDG-ACDC-LAB-TEST1
 logical-edge-device LED-ACDC-LAB-TEST1 id 1
   protocol table-based
     virtual-edge-input-ip 10.10.10.10 input-port-number 1
     vcg VCG-ACDC-LAB-TEST1
     active
 table-based
   vcg VCG-ACDC-LAB-TEST1
     rf-channel 32
       session vod1 input-port 1 start-udp-port 65 num-sessions-per-qam 1 processing-type remap
start-program 1
1
controller Integrated-Cable 1/0/3
max-carrier 44
base-channel-power 40
rf-chan 32 35
 type VIDEO
 frequency 85000000
```

#### Streamer

Op dit apparaat kunt u VLC eenvoudig vanaf de opdrachtregel installeren en een stream van een lokaal opgeslagen videobestand starten.

U kunt verwijzen naar de officiële documentatie.

Nadat VLC is geïnstalleerd, toont de opdrachtregel hieronder hoe een stream van het bestand met de naam cisco-tac-lab.mov kan worden gestart, specificeert u de bestemming IP en de poort, de datum en poort op cBR-8 en lus de video om een continue stroom te simuleren (-herhaling):

cvlc cisco-tac-lab.mov —sout '#duplicaat {dst=udp {mux=ts, dst=10.10.10:65,tsid=42496,port=65}' —herhaling &

### ECMG

Download TSDuck van de officiële website: <u>TSDuck</u>, en verwijs naar de documentatie van de gebruikershandleiding om informatie over functies te installeren en te vinden.

Wanneer TSDuck is geïnstalleerd, kunt u de ECMG optie op een specifieke poort (-p), met breedband optie (-v) en het gewenste niveau van uiteinden (-d#) uitvoeren.

Voorbeeld:

sudo tsecmg -p 3337 -v -d7

## Verifiëren

#### Op cBR-8

Nadat u de videosessie op cBR-8 hebt configureren kunt u controleren of de sessie wordt gemaakt, omdat dit een op tabel gebaseerde configuratie is, de sessie altijd aanwezig is en er geen invoerstroom wordt weergegeven:

acdc-cbr8-2#show cable video session all

| Session |   | Output | Frequency | Stream  | ing Sess | Session Sou | irce        |         | UDP  | Output  |     |
|---------|---|--------|-----------|---------|----------|-------------|-------------|---------|------|---------|-----|
| Input   |   | Output | Input     | Output  | Encrypt  | Encrypt     | Low PMV     | Session | n    |         |     |
| Id      |   | Port   | Hz        | Туре    | Туре     | Ucast Dest  | IP/Mcast IP | (S,G)   | Port | Program |     |
| State   |   | State  | Bitrate   | Bitrate | Туре     | Status      | Lat NUM     | Name    |      |         |     |
|         |   |        |           |         |          |             |             |         |      |         |     |
| 1048576 |   | 1      | 85000000  | Remap   | UDP      | 10.10.10.10 | )           |         | 65   | 1       | OFF |
| ON      | 0 |        | ים 0      | VB I    | Pending  | N –         | vod1.1.0.   | 1.32.65 |      |         |     |

Als u de videostroom start, kunt u zien dat deze helder wordt verzonden (in overeenstemming met de instructies niet-duidelijk worden op cBR-8 als het ECMG nog niet is geïnstalleerd):

| Session    | Output | Frequency | Streamin | ng Sess | Session Sou | irce        |         | UDP    | Output  |
|------------|--------|-----------|----------|---------|-------------|-------------|---------|--------|---------|
| Input      | Output | Input     | Output   | Encrypt | Encrypt     | Low PMV     | Session | ı      |         |
| Id         | Port   | Hz        | Туре     | Туре    | Ucast Dest  | IP/Mcast IP | (S,G)   | Port   | Program |
| State      | State  | Bitrate   | Bitrate  | Туре    | Status      | Lat NUM     | Name    |        |         |
|            |        |           |          |         |             |             |         |        |         |
|            |        |           |          |         |             |             |         |        |         |
| 1048576    | 1      | 850000000 | Remap    | UDP     | 10.10.10.10 | )           |         | 65     | 1       |
| ACTIVE-PSI | ON     | 15403951  | 15164562 | DVB     | Clear       | N –         | vod1.1. | 0.1.32 | 2.65    |

Wanneer u ook ECMG start, kunt u zien dat de videosessie nu versleuteld is:

#### acdc-cbr8-2#sh cable video sess logical-edge-device id 1

| Session    | Output | Frequency | Streamir | ng Sess | Session Sou | irce        |         | UDP    | Output  |
|------------|--------|-----------|----------|---------|-------------|-------------|---------|--------|---------|
| Input      | Output | Input     | Output   | Encrypt | Encrypt     | Low PMV     | Session | ı      |         |
| Id         | Port   | Hz        | Туре     | Туре    | Ucast Dest  | IP/Mcast IP | (S,G)   | Port   | Program |
| State      | State  | Bitrate   | Bitrate  | Туре    | Status      | Lat NUM     | Name    |        |         |
|            |        |           |          |         |             |             |         |        |         |
|            |        |           |          |         |             |             |         |        |         |
| 1048576    | 1      | 85000000  | Remap    | UDP     | 10.10.10.10 | )           |         | 65     | 1       |
| ACTIVE-PSI | ON     | 15353613  | 15476997 | DVB     | Encrypted   | N –         | vod1.1. | 0.1.32 | 2.65    |
| -          |        |           |          | -       |             |             |         |        |         |

De gecodeerde sessie is gedetailleerd:

| acdc-cbr8-2#sh cable video sess logical-edge-device id 1 session-id 1048576             |                           |  |  |  |  |  |  |  |  |  |
|-----------------------------------------------------------------------------------------|---------------------------|--|--|--|--|--|--|--|--|--|
| Session Name                                                                            | : vod1.1.0.1.32.65        |  |  |  |  |  |  |  |  |  |
| Session Id                                                                              | : 1048576                 |  |  |  |  |  |  |  |  |  |
| Creation Time                                                                           | : Thu Dec 6 14:12:54 2018 |  |  |  |  |  |  |  |  |  |
| Outrast Deat                                                                            | 1                         |  |  |  |  |  |  |  |  |  |
| Output Port                                                                             |                           |  |  |  |  |  |  |  |  |  |
| TSID                                                                                    | : 42496                   |  |  |  |  |  |  |  |  |  |
| ONID                                                                                    | : 100                     |  |  |  |  |  |  |  |  |  |
| Number of Sources                                                                       | : 1                       |  |  |  |  |  |  |  |  |  |
| Destination IP                                                                          | : 10.10.10.10             |  |  |  |  |  |  |  |  |  |
| UDP Port                                                                                | : 65                      |  |  |  |  |  |  |  |  |  |
| Config Bitrate                                                                          | : not specified           |  |  |  |  |  |  |  |  |  |
| Jitter                                                                                  | : 100 ms                  |  |  |  |  |  |  |  |  |  |
| Processing Type                                                                         | : Remap                   |  |  |  |  |  |  |  |  |  |
| Stream Rate                                                                             | : VBR                     |  |  |  |  |  |  |  |  |  |
| Program Number                                                                          | : 1                       |  |  |  |  |  |  |  |  |  |
| Idle Timeout                                                                            | : 2000 msec               |  |  |  |  |  |  |  |  |  |
| Init Timeout                                                                            | : 2000 msec               |  |  |  |  |  |  |  |  |  |
| Off Timeout                                                                             | : 60 sec                  |  |  |  |  |  |  |  |  |  |
| Encryption Type                                                                         | : DVB                     |  |  |  |  |  |  |  |  |  |
| Encryption Status                                                                       | : Encrypted               |  |  |  |  |  |  |  |  |  |
| Input Session State                                                                     |                           |  |  |  |  |  |  |  |  |  |
| Input Session Stats:                                                                    |                           |  |  |  |  |  |  |  |  |  |
| $rac{1}{2}$                                                                             |                           |  |  |  |  |  |  |  |  |  |
| TP Packets, Tp $999927$ PTP 0 Drop 0                                                    |                           |  |  |  |  |  |  |  |  |  |
| TE FACKEDS. IN 099927, KIE U, DIOP U<br>TE Packets, In 6200400 DCP 6400 DCT 4424 Mull 0 |                           |  |  |  |  |  |  |  |  |  |
| IF FACKEUS: III 0239409, FCK 0400, FSI 4424, NULL U                                     |                           |  |  |  |  |  |  |  |  |  |
| Unrelevence 2212, Discontinuity U                                                       |                           |  |  |  |  |  |  |  |  |  |
| EITOIS: Sync IOSS 0, CC EITOI /93, FCK JUMp /,                                          |                           |  |  |  |  |  |  |  |  |  |
| Diterto, Managurad 16492722 hng DCD 17020490 hng                                        |                           |  |  |  |  |  |  |  |  |  |
| BILIALE: MEASUIEA 10483/32 DDS, PCK 1/930489 DDS                                        |                           |  |  |  |  |  |  |  |  |  |
| Output Session Stats:                                                                   |                           |  |  |  |  |  |  |  |  |  |
| -                                                                                       |                           |  |  |  |  |  |  |  |  |  |
| State: ON, Uptime: 0 days 00:31:33                                                      |                           |  |  |  |  |  |  |  |  |  |
| TP Packets: In 6297330, PCR 6395, PSI 4416,                                             |                           |  |  |  |  |  |  |  |  |  |
| Drop 12801, Forward 6280113, Insert 6029                                                |                           |  |  |  |  |  |  |  |  |  |
| Stop 10001, forward 0200110, indere 0025                                                |                           |  |  |  |  |  |  |  |  |  |

Errors: Info Overrun 0, Info Error 0, Block 0, Overdue 54210, Invalid Rate 0, Underflow 0, Overflow 0 Bitrate: Measured 16433824 bps PAT Info: ========= Version 26, TSID 8724, len 16, section 0/0 Program 1: PMT 32 Input PMT Info: \_\_\_\_\_ Program 1, Version 28, PCR 100, Info len 0 PID 100: Type 27, Info len 6, (lang eng) Output PMT Info: \_\_\_\_\_ Program 1, Version 5, PCR 49, Info len 6, (CA SYS-ID 10101, PID 79) PID 49: Type 27, Info len 6, (lang eng) Output PID Map: \_\_\_\_\_ PID 32 -> 48 PID 100 -> 49

En de opdracht om de ECMG verbindingsstatus weer te geven:

```
acdc-cbr8-2#show cable video encryption dvb ecmg id 1 connection
  _____
                           _____
_____
           ECMG CA Sys CA Subsys PID Lower Upper Streams/
ECMG ECMG
                                            Open
Streams/ Auto Chan Slot ECMG ECMG
ID Name Type ID ID Source limit limit ECMG ECMG
       Connections Application
ID
_____
  _____
 NAGRA_ELKnagra0x27750x3auto48819011bledRP1Tier-Based
1
Enabled RP 1
ECMG Connections for ECMG ID = 1
_____
Conn ConnIPPortChannel ConnOpen-IDPriority AddressNumberIDStatusStreat
                           Streams
_____
      10.48.88.12 3337 1
                      Open
1
 1
                           1
_____
```

Opmerking: Zodra een ECM door cBR-8 is ontvangen, wordt het opgeslagen in de cache, en als de verbinding met het ECMG verloren gaat, wordt het gecached ECM gebruikt voor encryptie totdat een nieuw ECM wordt ontvangen.

#### over het ECMG

Dankzij de uitgangen die worden ingeschakeld, kunt u alle berichten zien die worden uitgewisseld tussen het ECMG en SCS (zie de gespreksstroom die in de oorspronkelijke afbeelding wordt weergegeven):

```
cisco@simulcrypt:~$ sudo tsecmg -p 3337 -v -d7
debug level set to 7
* Debug: setting socket reuse address to 1
* Debug: binding socket to 0.0.0.0:3337
* Debug: server listen, backlog is 5
* TCP server listening on 0.0.0.0:3337, using ECMG <=> SCS protocol version 2
* Debug: server accepting clients
* Debug: received connection from 88.88.88.89:56102
* Debug: server accepting clients
* 88.88.88.89:56102: 2018/12/06 14:38:35: session started
* Debug: received message from 88.88.88.89:56102
   channel_setup (ECMG<=>SCS)
   protocol\_version = 0x02
   message_type = 0x0001
   ECM_channel_id = 0x0001
   Super_CAS_id = 0x27750003
* Debug: sending message to 88.88.88.89:56102
   channel_status (ECMG<=>SCS)
   protocol\_version = 0x02
   message_type = 0x0003
   ECM_channel_id = 0x0001
   section_TSpkt_flag = 1
   AC_delay_start = 200
   AC_delay_stop = 200
   delay_start = 200
   delay\_stop = 200
   transition_delay_start = -500
    transition_delay_stop = 0
   ECM\_rep\_period = 100
   max\_streams = 0
   min_CP_duration = 10
   lead_CW = 1
   CW_per_msg = 2
   max_comp_time = 100
* Debug: received message from 88.88.88.89:56102
    stream_setup (ECMG<=>SCS)
   protocol\_version = 0x02
   message_type = 0x0101
   ECM_channel_id = 0x0001
   ECM_stream_id = 0x0001
   ECM_id = 0x0001
    nominal_CP_duration = 100
* Debug: sending message to 88.88.88.89:56102
   stream_status (ECMG<=>SCS)
   protocol_version = 0x02
   message_type = 0x0103
   ECM_channel_id = 0x0001
   ECM_stream_id = 0x0001
   ECM_id = 0x0001
   access_criteria_transfer_mode = 0
* Debug: received message from 88.88.88.89:56102
   CW_provision (ECMG<=>SCS)
   protocol_version = 0x02
   message_type = 0x0201
   ECM_channel_id = 0x0001
   ECM\_stream\_id = 0x0001
   CP_number = 0
   access_criteria (20 bytes) =
        C9 72 BF D7 70 1E 6D 28 06 9A E8 5F 5D 70 1D 63 AC 1A EC 4A
   CP = 0
```

CW (8 bytes) = 4E 0A 45 9D DC 10 4A 36 CP = 1CW (8 bytes) = AB FF 00 AA 9C 4F 11 FC \* Debug: sending message to 88.88.88.89:56102 ECM\_response (ECMG<=>SCS)  $protocol\_version = 0x02$  $message_type = 0x0202$  $ECM_channel_id = 0x0001$ ECM\_stream\_id = 0x0001  $CP_number = 0$ ECM\_datagram (188 bytes) = 47 5F FF 10 00 80 70 35 80 AA 03 00 30 00 10 00 08 4E 0A 45 9D DC 10 4A 36 00 11 00 08 AB FF 00 AA 9C 4F 11 FC 00 12 00 14 C9 72 BF D7 70 1E 6D 28 06 9A E8 5F 5D 70 1D 63 AC 1A EC 4A FF FF FF FF FF FF FF FF FF FF FF FF FF FF FF FF \* Debug: received message from 88.88.88.89:56102 channel\_test (ECMG<=>SCS)  $protocol\_version = 0x02$  $message_type = 0x0002$  $ECM_channel_id = 0x0001$ \* Debug: sending message to 88.88.88.89:56102 channel\_status (ECMG<=>SCS)  $protocol\_version = 0x02$  $message_type = 0x0003$  $ECM_channel_id = 0x0001$ section\_TSpkt\_flag = 1 AC\_delay\_start = 200  $AC_delay_stop = 200$  $delay_start = 200$ delay\_stop = 200 transition\_delay\_start = -500 transition\_delay\_stop = 0  $ECM\_rep\_period = 100$  $max\_streams = 0$ min\_CP\_duration = 10  $lead_CW = 1$  $CW_per_msg = 2$ max\_comp\_time = 100 \* Debug: received message from 88.88.88.89:56102 stream\_test (ECMG<=>SCS)  $protocol\_version = 0x02$  $message_type = 0x0102$  $ECM_channel_id = 0x0001$ ECM\_stream\_id = 0x0001 \* Debug: sending message to 88.88.88.89:56102 stream\_status (ECMG<=>SCS)  $protocol_version = 0x02$  $message_type = 0x0103$  $ECM_channel_id = 0x0001$ ECM\_stream\_id = 0x0001  $ECM_id = 0x0001$ access\_criteria\_transfer\_mode = 0

## Problemen oplossen

Op cBR-8 kunt u coderingsproblemen oplossen met de corresponderende sporen van het Supervisor platform die zijn ingesteld om te bug of ruis niveau (vergeet niet het notice level aan het eind te herstellen):

#### Hiermee stelt u sup-veman rp actief scs debug in

Een correcte uitwisseling van berichten tussen cBR-8 en ECMG ziet er als volgt uit:

#### show platform software trace message sup-veman rp active reverse

12/07 15:34:43.963 [scs]: [47872]: (debug): ECMG Send channel\_setup for channel\_id 1 12/07 15:34:43.965 [scs]: [47872]: (debug): ECMG Received channel\_status for channel\_id 1 12/07 15:34:43.965 [scs]: [47872]: (info): ECMG Channel 0 setup to ip 10.48.88.12 port 3337 12/07 15:34:43.965 [scs]: [47872]: (debug): Open stream 1 12/07 15:34:43.965 [scs]: [47872]: (debug): ECMG Send stream\_setup for channel\_id 1, stream\_id 1 12/07 15:34:43.965 [scs]: [47872]: (debug): ECMG Received stream\_status for channel\_id 1, stream\_id 1 12/07 15:34:43.965 [scs]: [47872]: (info): ECMG Stream 1 setup to ip 10.48.88.12 port 3337 12/07 15:34:43.965 [scs]: [47872]: (debug): Request ECM for CP 0 12/07 15:34:43.965 [scs]: [47872]: (debug): ECMG Send CW\_provision with 20 AC bytes for channel\_id 1, stream\_id 1 12/07 15:34:43.966 [scs]: [47872]: (debug): Received ECM\_response for channel\_id 1, stream\_id 1 12/07 15:34:43.966 [scs]: [47872]: (debug): ECMGp: Forward ECM pkts to SCS 12/07 15:34:43.966 [scs]: [47872]: (debug): Received ECM for CP 0 12/07 15:34:56.015 [scs]: [47872]: (debug): ECMG Send channel\_test for channel\_id 1 12/07 15:34:56.016 [scs]: [47872]: (debug): ECMG Received channel\_status for channel\_id 1 12/07 15:35:18.039 [scs]: [47872]: (debug): ECMG Send stream\_test for channel\_id 1, stream\_id 1 12/07 15:35:18.042 [scs]: [47872]: (debug): ECMG Received stream\_status for channel\_id 1, stream\_id 1

## Gerelateerde informatie

- de technische specificatie van DVB Simulcrypt, uiterlijk op het tijdstip van invoering van dit artikel: <u>ETSI TS 103 197 V1.5.1 (2008-2010)</u>
- Technische ondersteuning en documentatie Cisco Systems